## ACCESO A LOS LIBROS DIGITALES DE ANAYA

1º Ir a esta dirección: http://escueladigital.cga.es/

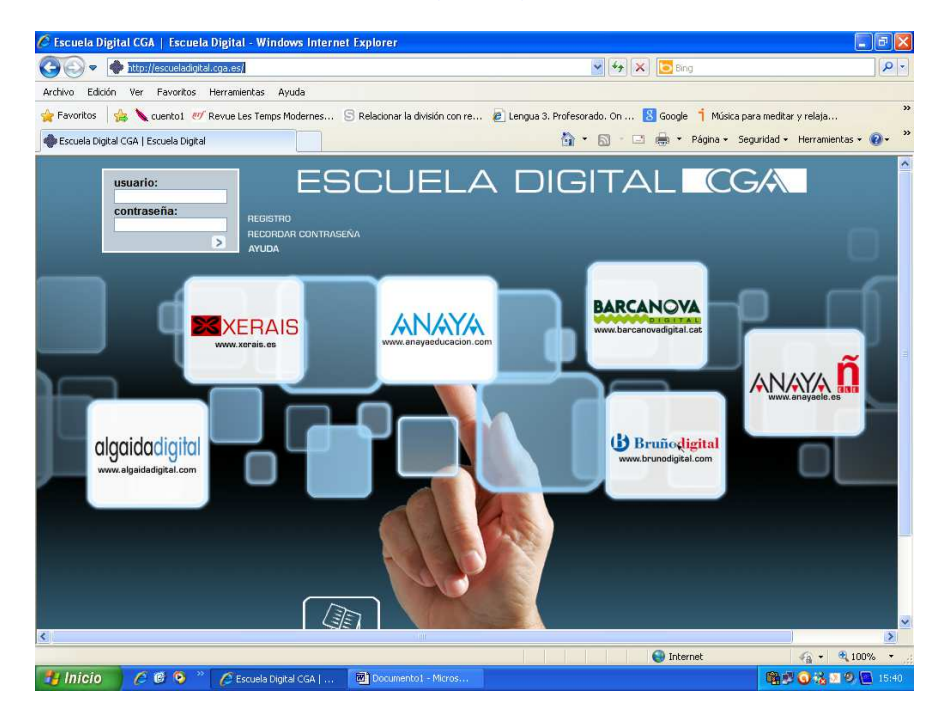

2º Pinchar en REGISTRO y completar los datos que se solicitan:

- Usuario y contraseña: el que deseemos utilizar cada vez que entremos es este portal.
- Nuestra dirección de correo electrónico. Nos enviarán un correo confirmando el registro con nuestro usuario y contraseña que hemos puesto.
- Aceptar las condiciones y validar.

| <u>Archivo</u> <u>Editar</u> <u>Ver</u><br>Sitio Web de C.E.PR. | Higtorial Marcadores Herramienzas Ayyda<br>Almadén - J 🗙 💽 Administración de sitio web 🛛 🗙 🐟 Escu                                                                                                    | ela Digital CGA   Escuela 🗴 Correo Movister                                                                                                    | × +   | - 0 🛛 |
|-----------------------------------------------------------------|----------------------------------------------------------------------------------------------------|----------------------------------------------------------------------------------------------------|-------|-------|
|                                                                 | adigital.cga.es                                                                                                    | V C 🛛 movistar correo                                                                                                    | 🔎 ☆ 🖻 | + =   |
| R Coscuela<br>Usuar<br>cor                                      | adgital cga.es  Inc  Registro de nuevos usuarios  Completa yvalida tus datos para el registro en este espacio. R nos indiques en el formulario. Sigue las instrucciones de este  DATOS DEL REGISTRO  Correo electrónico:                                                                                                    | C C C C C C C C C C C C C C C C C C C                                                                                                    | P ☆ € | ñ     |
| alga                                                            | Contrasena:     Acepto las condiciones legales de uso de este     Si eres menor de edad, estos datos deben cumplin     Alse récatos de la Lay Orgánica (50/090, de 13 de diciemb     que los datos recabados por este formulario estin induidos e     oncamente la gestión de esta págna web. El responsable de     con demicilio en la cale Juan (paraio Luca de Tena, 15 de     aexes, netticación, a calectador y operado, esta de diciemb | Repilo confirasena:<br>sitio web.<br>Validar ><br>nentados por tu madre/padre o tutor.<br>re, de Potocolón de Dato de Carácter Pesnonal, se la informa de<br>en Indeno es Comencial Stupo Angas. S. A. Gooiedad unipesonal).<br>Madidi, donde puedes dingites i desea ejerer los derechos de<br>also por corros electíficos a la dirección secueladígital@ga.ex. |       |       |

3º. Volvemos de nuevo a <u>http://escueladigital.cga.es/</u> y escribiendo nuestro usuario y contraseña y pinchamos en la flechita (>)

Para añadir libros pinchamos en la parte superior derecha (AÑADIR LIBROS). Hay que introducir las credenciales que hemos entregado a los alumnos. Cada libro tiene una credencial distinta.

| 1 escueladigital.cga.es/c | olecciones.php                                                                                                    | V C 🛛 🔁 🕆 movistar correo                                                                                               | 🔎 ☆ 自 🕹 🗏                                        |
|---------------------------|----------------------------------------------------------------------------------------------------|----------------------------------------------------------------------------------------------------|--------------------------------------------------|
| ESCU                      | ELA DIGITALI CG                                                                                                    | effuencent<br>Incenturie<br>Aruby                                                                                       | es<br>Etelefonica n<br>Desconectar<br>Contraseña |
|                           | Añadir libro                                                                                                    |                                                                                                    | DIR LIBROS                                       |
| Mis Libros                | Por favor, introduce la credencial del libro que deseas añadir<br>Añadir - Si la credencial se valida correctamente el libro se a<br>automáticamente.<br>Recuerda que la stredencial es un código de letras y número<br>comprar el libro en la tienda on-line de CGA (www.cga.es/uen<br>solicitario. | r a tu biblioteca y haz cilic en<br>indară a tu biblioteca<br>s que te proporcionan al<br>ndaonline) o en el colegio al | sunitzación: 🌆 📠                                 |

En credencial se introduce uno a uno los códigos de los libros y se hace clic en añadir. Ojo y no confundir el cero "0" con la vocal "O". Como se aprecia la vocal es más ancha que el cero.

Una vez que tengamos todos los libros (lengua, matemáticas, conocimiento del medio y cono-francés) podemos acceder a ellos a través de la página principal de este portal introduciendo nuestro usuario y contraseña.

La licencia caduca el 30/9/2015.

Si tuvieran cualquier problema, les rogamos que nos lo comuniquen.

El tutor.